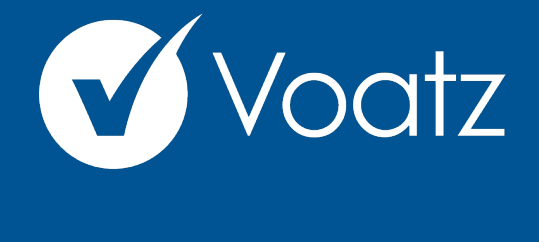

## Instructions

Technical questions? Contact us at: support@voatzsupport.zendesk.com

To expedite the process, please include:

- 1. Your name
- 2. Your jurisdiction/county
- 3. The make and model of your mobile phone.

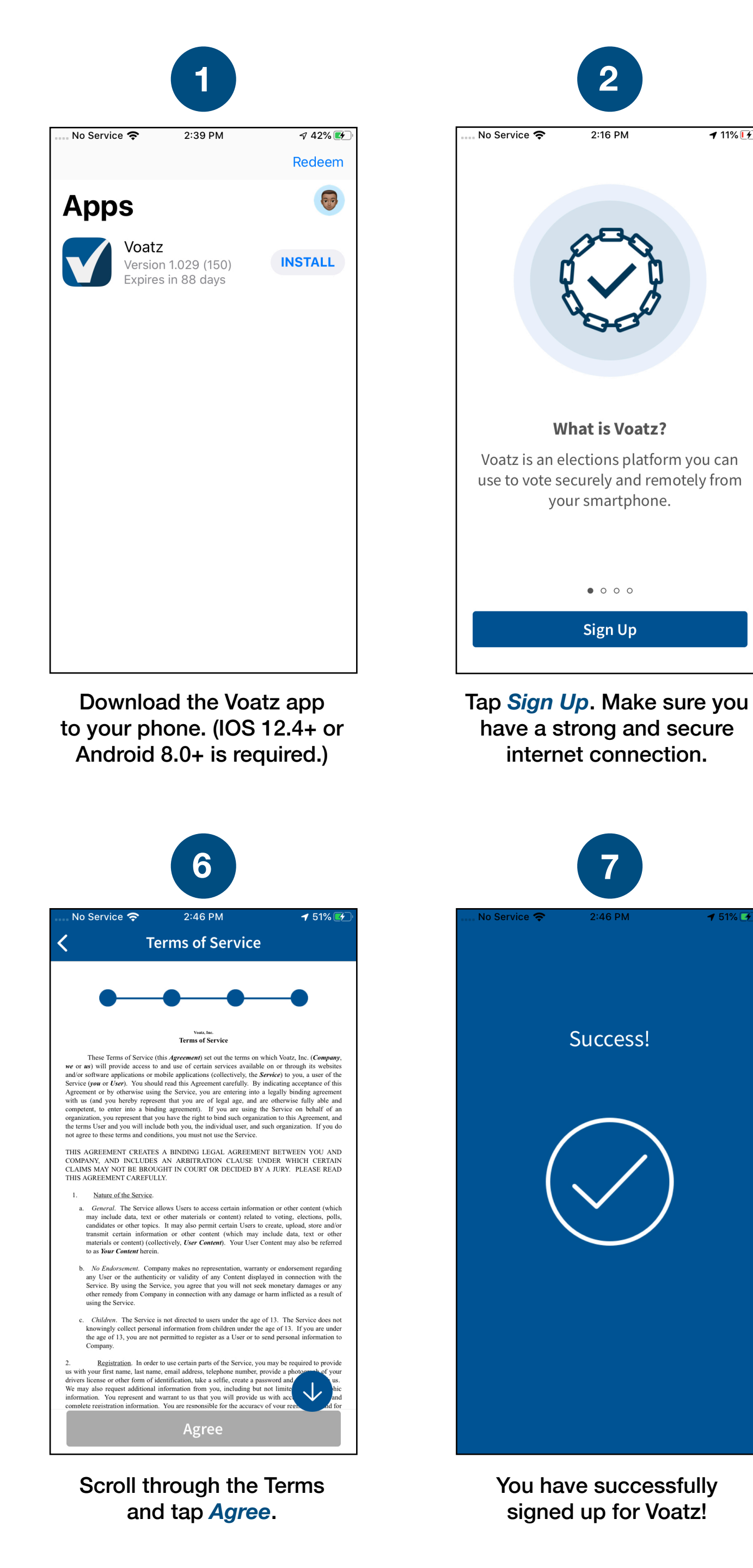

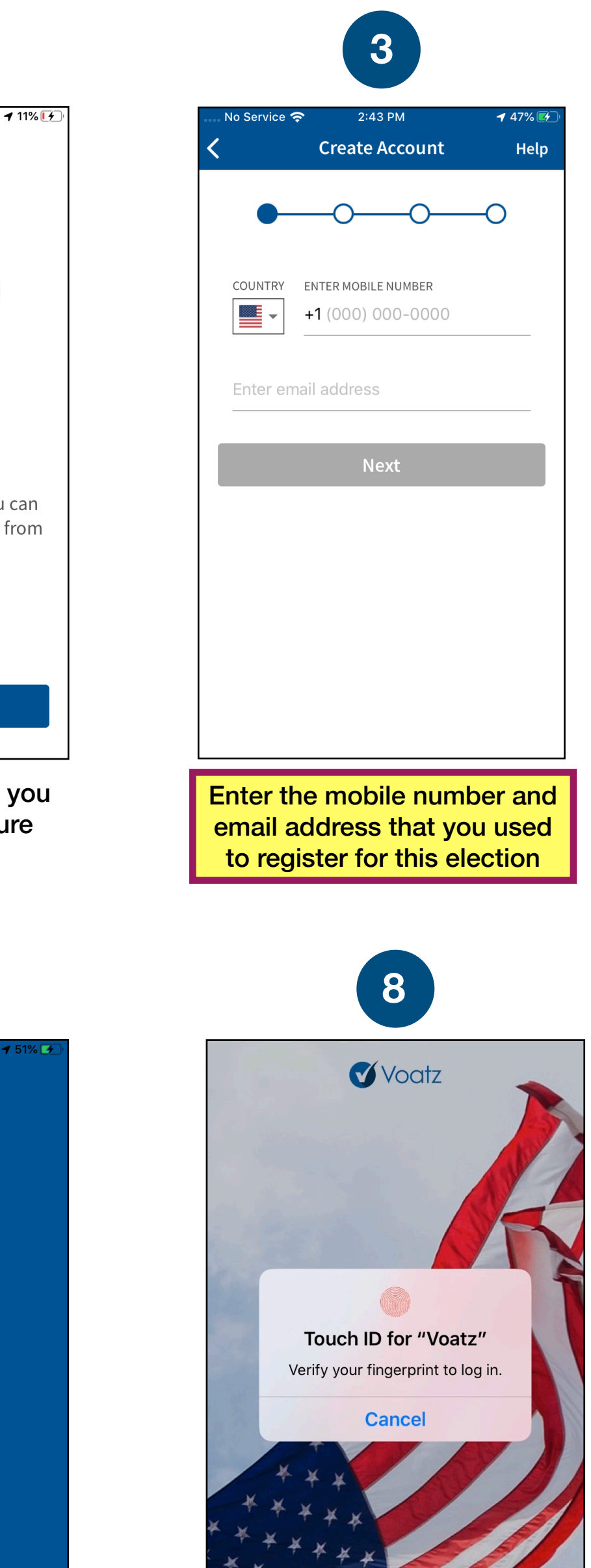

Log in with your phone's Touch ID, Face ID, or the Voatz PIN you created.

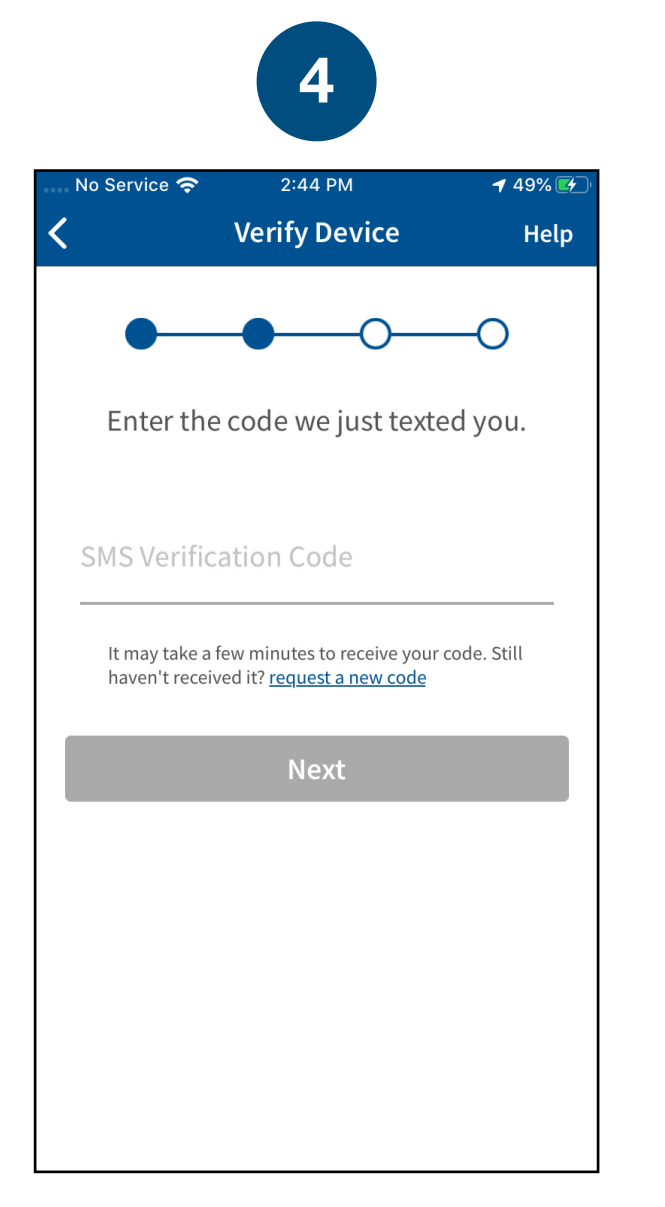

Verify your mobile number by entering the SMS code you receive. Voters who used the app previously will need to enter a code sent via email as well.

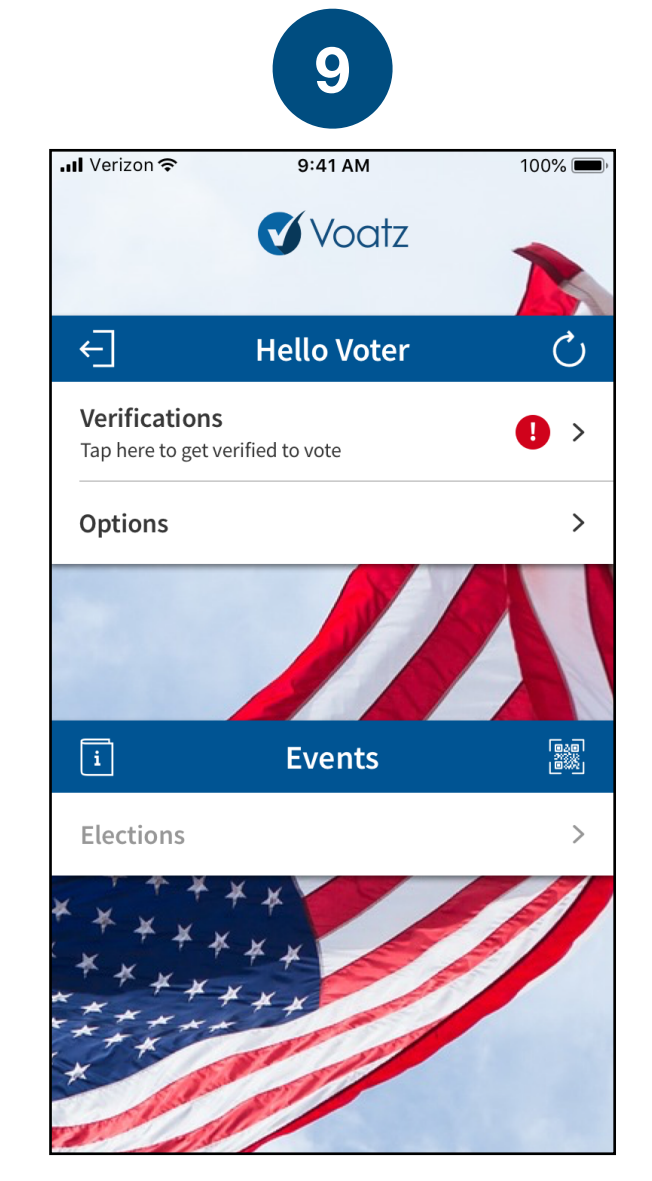

Tap *Verifications* to begin the verification process.

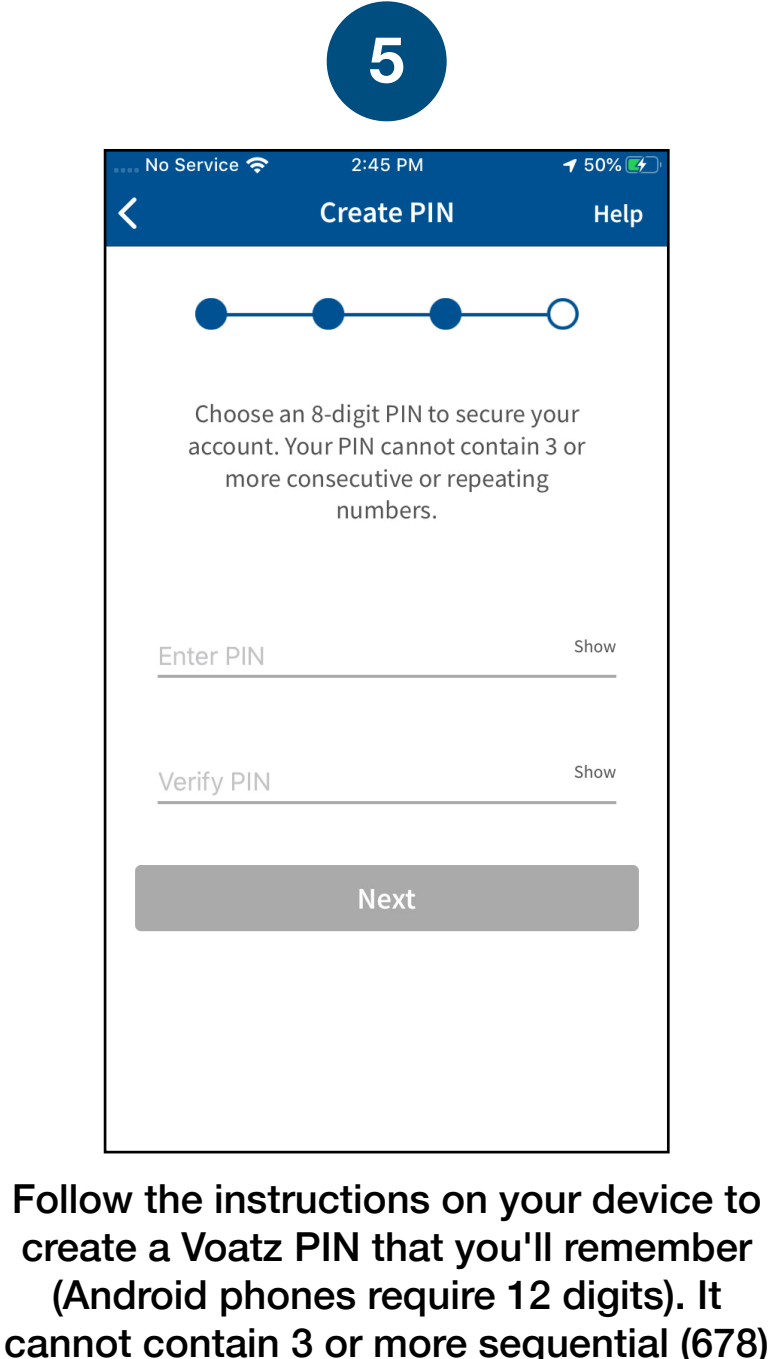

cannot contain 3 or more sequential (678) or repeating (333) numbers.

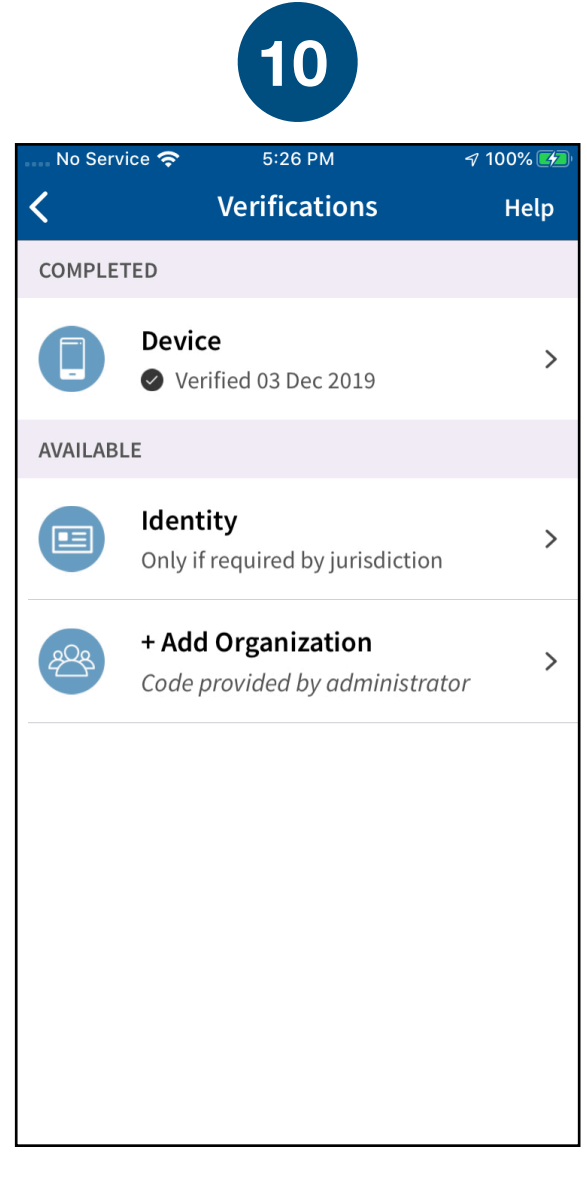

Have your Verification Key you received via email ready and tap Add Organization.

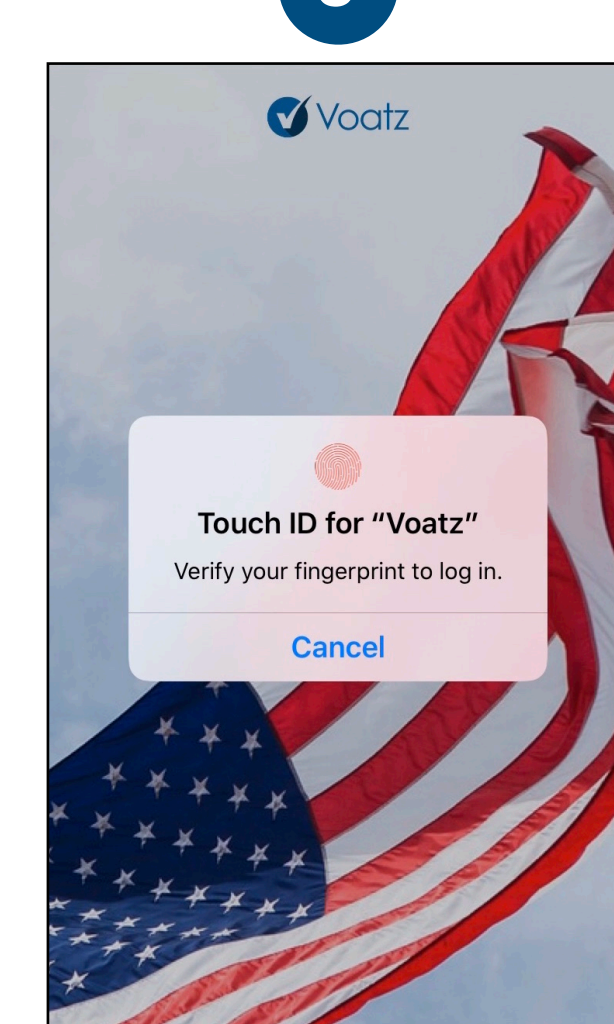

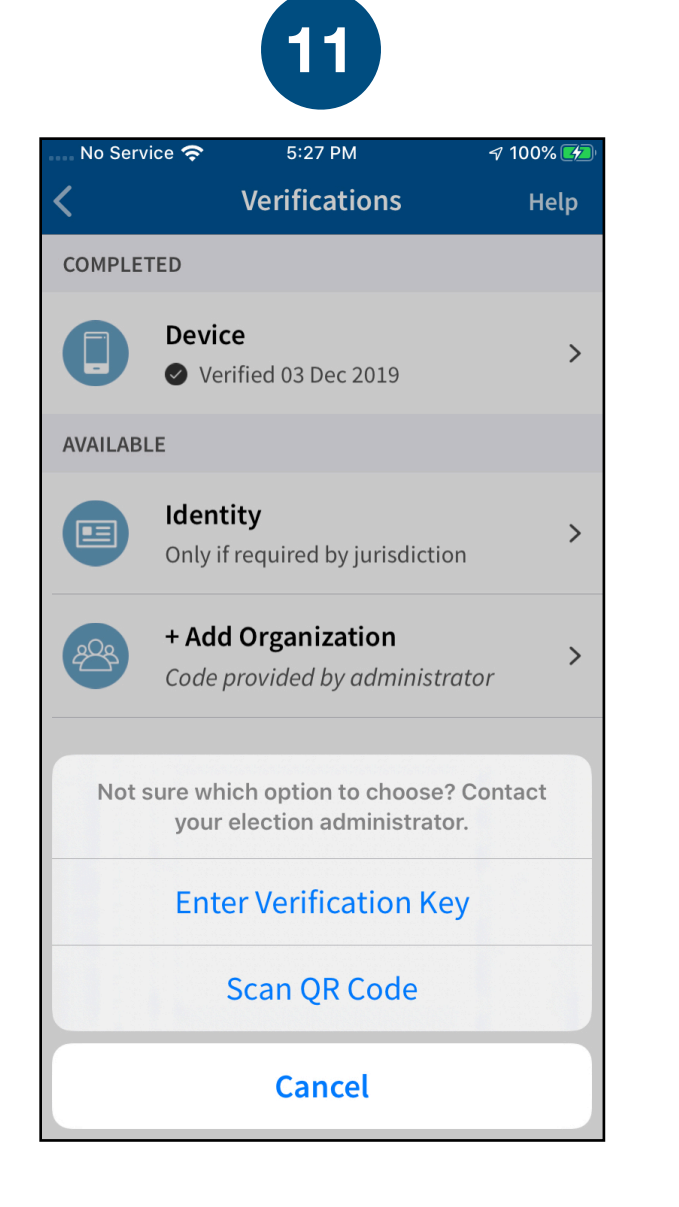

Tap Enter Verification Key.

| No Se                                               | rvice 奈                                                                                   | 5:27 PM  |     |  |
|-----------------------------------------------------|-------------------------------------------------------------------------------------------|----------|-----|--|
| <                                                   | Verifications                                                                             |          |     |  |
| COMPLETED                                           |                                                                                           |          |     |  |
| AVAIL                                               | Verification Key<br>Check your email for a 6-digit<br>verification key and enter it below |          |     |  |
|                                                     | Verification Key                                                                          |          |     |  |
|                                                     | Cancel                                                                                    |          | Add |  |
| + Add Organization<br>Code provided by administrato |                                                                                           |          |     |  |
|                                                     |                                                                                           |          |     |  |
| 1                                                   |                                                                                           | 2<br>АВС |     |  |
| <b>4</b><br>6н1                                     |                                                                                           | 5        |     |  |
| 7<br>pqrs                                           |                                                                                           | 8<br>TUV |     |  |
|                                                     |                                                                                           | (        | )   |  |

12

Enter the verification key you received via email and tap Add. Entering incorrect verification information three times in a row will result in a 10-minute quarantine period

Technical questions? Contact us at: support@voatzsupport.zendesk.com

To expedite the process, please include:

- 1. Your name
- 2. Your jurisdiction/county
- 3. The make and model of your mobile phone.

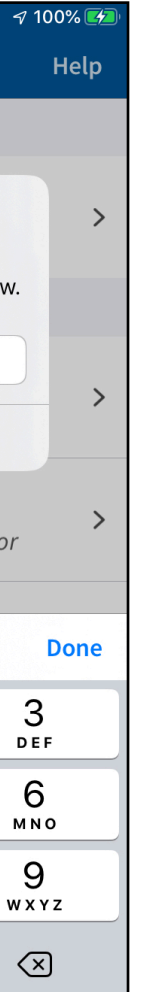

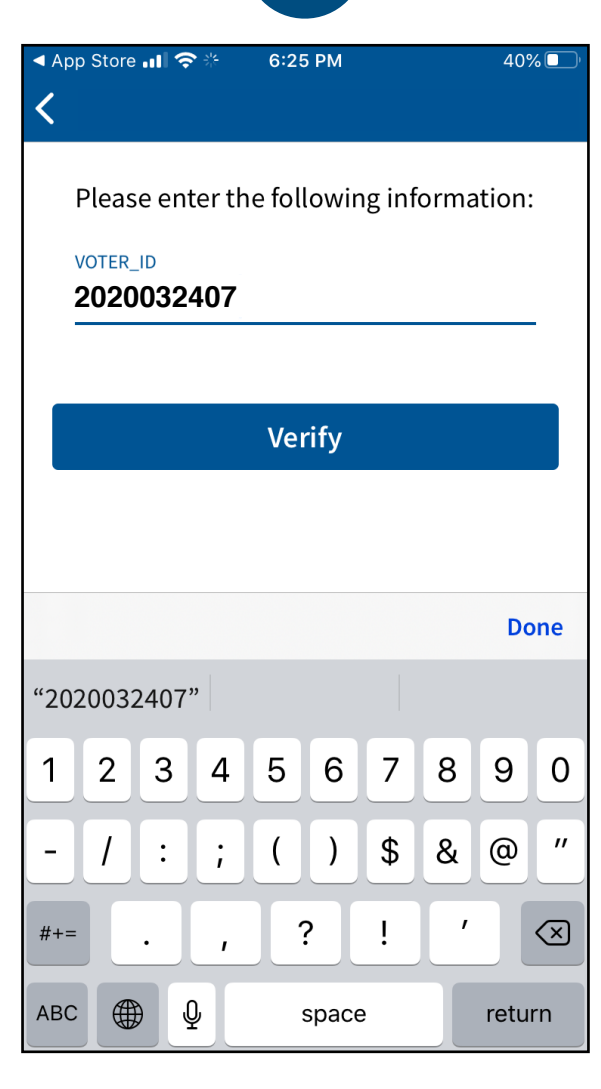

13

Next, enter your 10-12 digit Voter ID (also included in the email) to verify your identity.

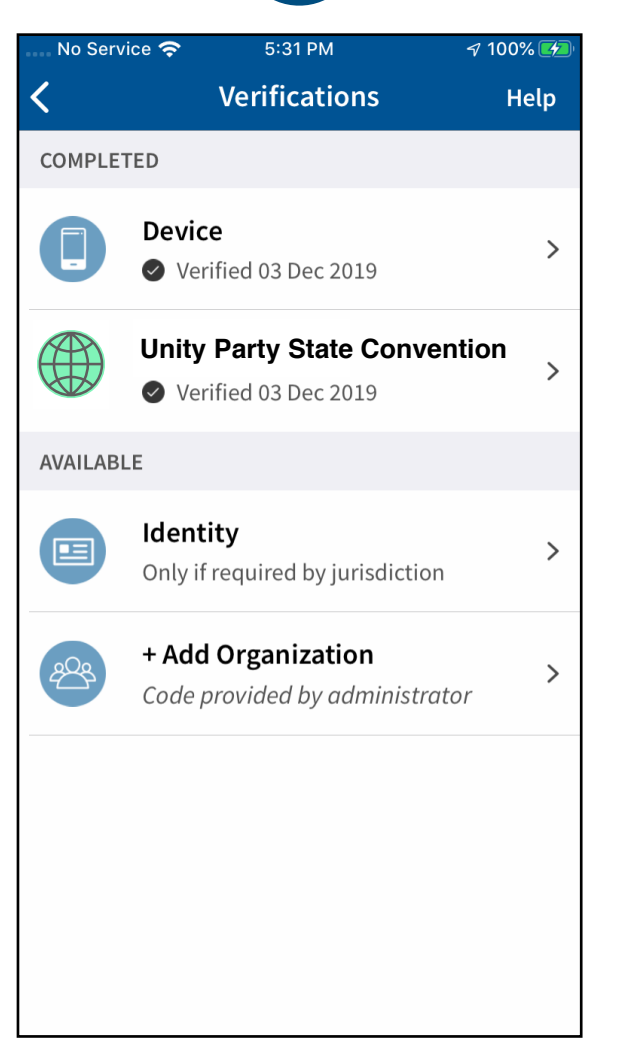

You're now verified! Tap the back arrow in the upper left to return to the home screen.

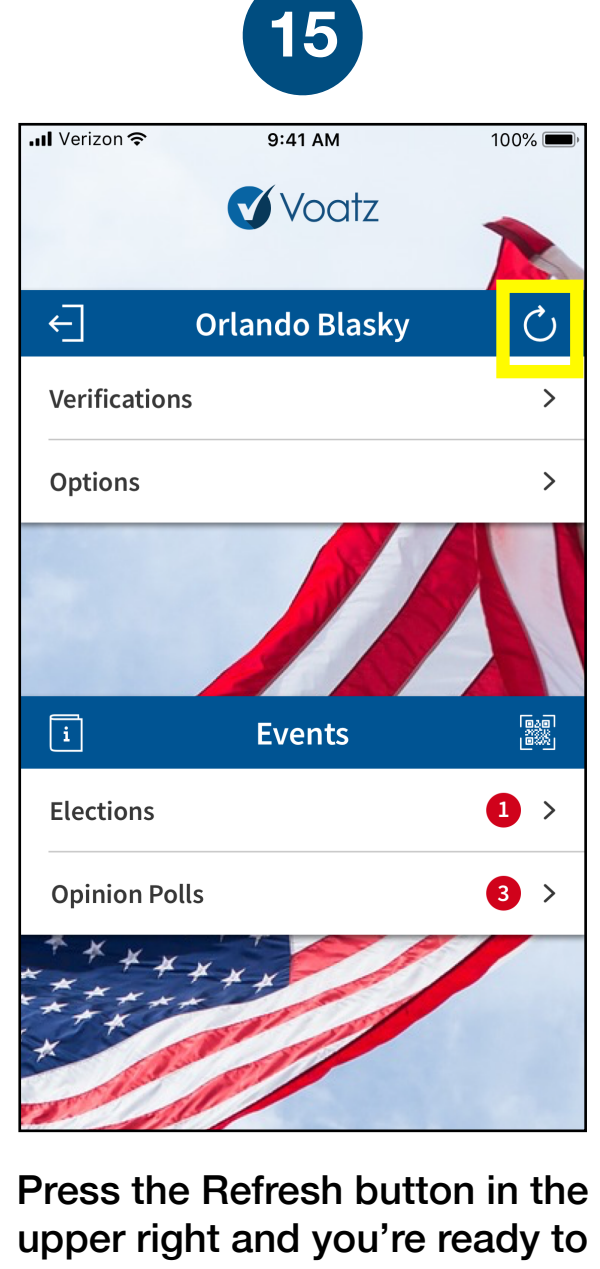

vote. Tap *Elections* to get started.